## от A ДO Я Adobe Photoshop CS

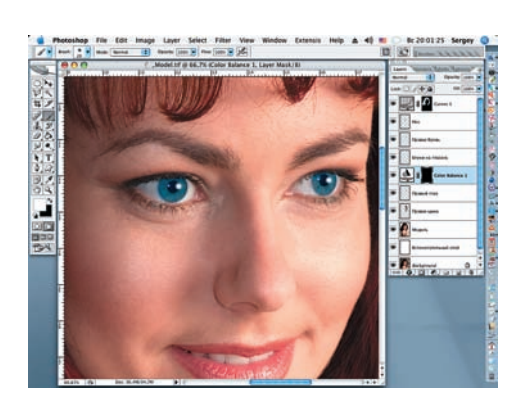

28 Черной кистью с мягкими краями удалим излишки маски над верхними ресницами, а белой кистью закрасим по маске слоя правый глаз.

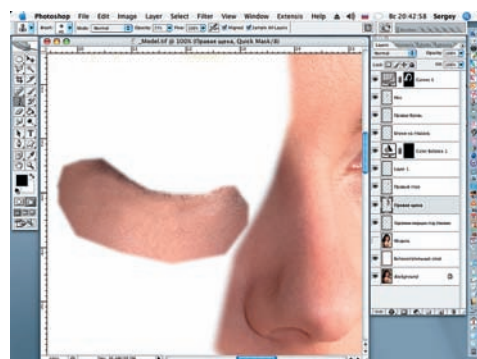

29 Удалим морщинки под левым глазом. Для этого сделаем выделение, как в шагах 17, 19, 21 и 24, вернувшись на слой «Модель». Продублируем выделение (Ctrl + J) и инструментом Clone Stamp удалим на нем морщины. Назовем этот слой «Удаление морщин под глазами». (На снэпшоте слой «Модель» временно отключен). Photoshop File Edit Image Layer Select Filter Vew Window Extensis Imits & 40 10 Bc 2019035 Serger

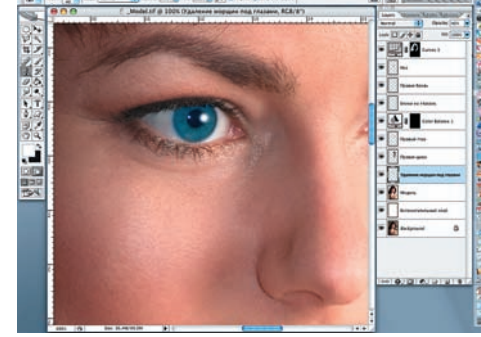

30 Активируем слой «Модель». Слой с удаленными морщинами оставим в режиме наложения Normal, но Opacity (Непрозрачность) снизим до 40%. Проделаем те же операции и с правым глазом.

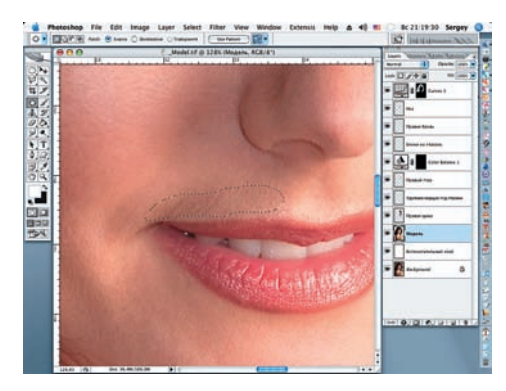

31 Избавляемся от легкого пушка над верхней губой при помощи Patch Tool (J) и Spot Healing Brush (J).

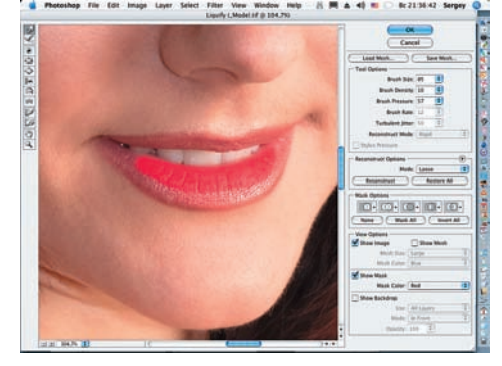

32 Теперь - губы. Воспользуемся фильтром Liquify. Инструментом Freeze Mask закрасим часть нижней губы (не затрагивая зубов) и инструментом Forward Warp аккуратно, строго вертикально вверх, сдвинем среднюю часть верхней губы и немного левый угол рта. Жмем ОК.

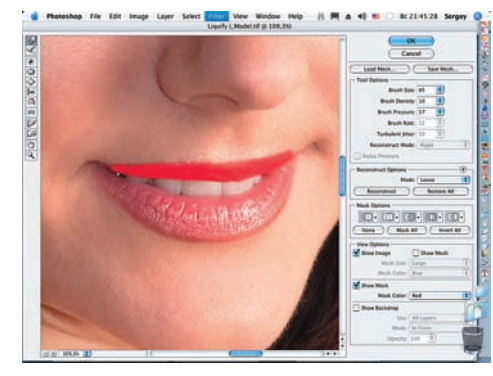

33 Повторим всю последовательность предыдущих операций, но уже для нижней губы.

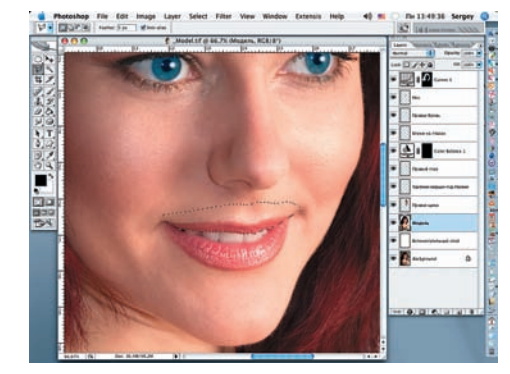

34 Увеличим немного размер верхней губы. Для этого применим ранее использовавшийся прием с выделением и копированием выделенного фрагмента губы (Ctrl + J).

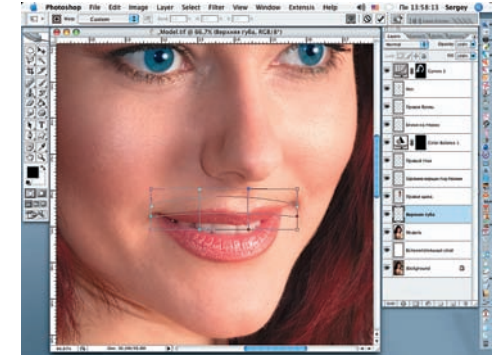

35 Как и в предыдущих случаях, применим команду Warp (Edit > Transform > Warp). Ею мы немного деформируем выделенный фрагмент губы, смещая только верхнюю границу. Нажимаем ОК.

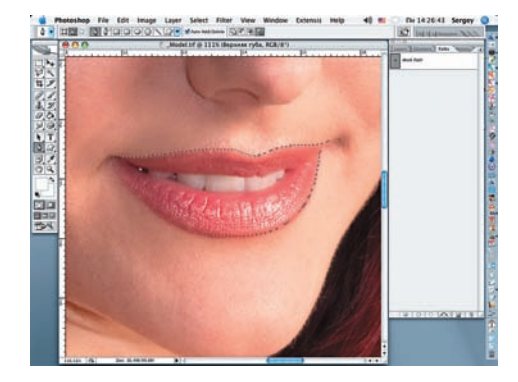

36 Изменим цвет губ. Переключимся на панель Paths (Window > Paths). На панели инструментов выбираем Pen и им рисуем контур вокруг губ. Проверьте, чтобы был выбран пункт Paths, а не Shape Layers. Замкнув контур, щелкаем по иконке Load Path as Selection (внизу панели Paths).